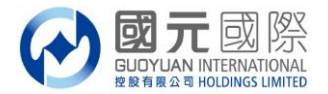

# 港股交易平台"雙重認證"登入用戶操作流程說明

#### 交易系統下載版:

#### A:以手機短信獲取驗證碼

- 1、 請如常輸入證券帳戶號碼、登入密碼及交易系統驗證碼,登入證券交易系統;
- 2、 以手機短信獲取【一次性驗證碼】, 如圖顯示短信認證模式驗證窗口, 此時, 我司系統已向閣下登記手機發
  - 出【一次性驗證碼】,請查看手機獲取,在驗證碼處輸入【一次性驗證碼】然後點擊"驗證",即可登入。

|                                                                                                    | 客服热                                                                                                    | 线: 400-888-1 | ww<br>313 或 | w.gyzq.com<br>852-3769 68 |
|----------------------------------------------------------------------------------------------------|----------------------------------------------------------------------------------------------------|--------------|-------------|---------------------------|
|                                                                                                    |                                                                                                    |              |             |                           |
| 行情+交易                                                                                                    | 3                                                                                                    | 國立行情         | 3           | 蜀立交易                      |
| 行情帳號                                                                                                    | 賬賬類型                                                                                                    | 港股资全帳匙       |             | □ 保護賬號                    |
| agyx00000789                                                                                                    | 登入賬號                                                                                                    |              | -           | ▶ 記住賬號                    |
| 家碼                                                                                                    | 登錄密碼                                                                                                    | ***          |             | 軟鍵盤                       |
|                                                                                                    | 驗證碼                                                                                                    | 8591         |             | 8591                      |
|                                                                                                    | 服務器                                                                                                    | 國元國際國內委托線跟   | 各 💌         |                           |
| 點擊登陸網頁版交                                                                                                    | 易                                                                                                    | 點擊設置行        | 情賬號         |                           |
|                                                                                                    |                                                                                                    |              |             |                           |
| 登録                                                                                                    | 脫機                                                                                                    | 取消           |             | 通訊設置                      |
| 登錄                                                                                                    | 脱機                                                                                                    | 取消           | व           | 通訊設置                      |
| 登錄<br>短信認證棋式                                                                                                    | 脱機                                                                                                    | 取消           | 5           | 通訊設置                      |
| 〕<br>短信認證模式<br>客戶號                                                                                                    |                                                                                                    |              | 5           | 通訊設置                      |
| → 登録<br>短信記録棋式<br>客戶號 M<br>類 型 短信認證様                                                                                                    | 脱機                                                                                                    | <br><br>     | I           | 通訊設置                      |
| → 並  反信認證模式   客戶號   類 型   短信認證   短信認證   時習碼                                                                                                    | <u></u>                                                                                                    |              | I           | 通訊設置                      |
| <ul> <li>→ → →</li> <li>→ →</li> <li>→</li> <li>→</li> <li>→ →</li></ul> | 脱機                                                                                                    |              | I           | 通訊設置                      |
| 五錄   互信認識模式   客戶號   ▲   類  型  短信認識   驗證碼   請查看您的                                                                                                    | 「脱機」                                                                                                    |              | ſ           | 通訊設置                      |
| <ul> <li>→並</li> <li> <b>支 支</b></li></ul>                                                                                                    | 「「「「「「」」」「「」」「「」」「「」」「「」」「「」」「」」「」」「「」」「」」」「」」「」」「」」「」」「」」「」」「」」「」」「」」「」」「」」「」」「」」「」」「」」「」」「」」「」」「」」「」」「」」「」」「」」「」」」「」」「」」」「」」」「」」」「」」」「」」」「」」」「」」」「」」」「」」」「」」」「」」」「」」」「」」」「」」」「」」」「」」」「」」」「」」」「」」」」 |              | I           | 通訊設置                      |

- 為確保客戶可以收到【一次性驗證碼】,如客戶需要,可自行選擇以"軟令牌認證"模式進行雙重認證登入, 此時,客戶可打開國元令牌獲取【一次性驗證碼】。
  - 請注意, "軟令牌認證"模式登入,閣下需預先下載安裝並完成 "國元令牌"註冊。

| 短信認證相       |                     | ×        |
|-------------|---------------------|----------|
| 客戶號         |                     | -        |
| 類 型         | 短信認證模式              | <u> </u> |
| 驗證碼         | 沒信影證模式<br>軟今牌認論模式   |          |
|             | 請查看您的短訊信息!          |          |
| <u>獲取一次</u> | <u>性密碼(OTP)</u> 驗 證 |          |
|             |                     |          |

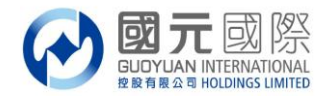

B:以電子郵件獲取驗證碼

- 1、 請如常輸入證券帳戶號碼、登入密碼及交易系統驗證碼,登入證券交易系統;
- 以電子郵件獲取【一次性驗證碼】,如圖顯示郵件認證模式驗證窗口,此時,我司系統已向閣下登記郵箱發 出【一次性驗證碼】,請登入郵箱查看獲取,並在驗證碼處輸入【一次性驗證碼】然後點擊"驗證",即可 登入。

| <u></u>                                                                                                    |                                                                                                   |              |
|----------------------------------------------------------------------------------------------------|---------------------------------------------------------------------------------------------------|--------------|
| (人)國元國際                                                                                                    | www                                                                                               | .gyzq.com.hk |
| GUDYUAN INTERNATIONA<br>RENARY & HOLDINGS LIMITE                                                                | 客服热线: 400-888-1313 或 8                                                                            | 52-3769 6828 |
|                                                                                                    |                                                                                                   |              |
| 行情+交易                                                                                                    | 獨立行情 獨立                                                                                           | 2交易          |
|                                                                                                    |                                                                                                   |              |
| 行情帳號                                                                                                    | 振號類型 港股資金帳號 <b>「</b>                                                                              | 保護賬號         |
| agyx00000789                                                                                                    |                                                                                                   | 記住賬號         |
| 密碼                                                                                                    | 登获密码 ********                                                                                     | 軟鍵盤          |
| *****                                                                                                    | 驗證碼 [6591]                                                                                        | 591          |
|                                                                                                    |                                                                                                   |              |
| 點擊登陸網頁版多                                                                                                    | 易 點擊設置行情賬號                                                                                        |              |
| 登錄                                                                                                    | <b>脱機 取</b> 満                                                                                     | 通訊設置         |
|                                                                                                    |                                                                                                   |              |
| 郵件認證模式                                                                                                    | ×                                                                                                 |              |
| 郵件認證模式<br>客戶號                                                                                                   |                                                                                                   |              |
| <b>郵件認證模式</b><br>客戶號<br>類型 郵件認證                                                                                 | ▼                                                                                                 |              |
| <b> </b>                                                                                                    | ▼<br>模式<br>                                                                                       |              |
| 身件認證模式   客戶號 型 郵件認證   類 型 郵件認證   驗證碼   請查看您的                                                                    | ▼                                                                                                 |              |
| <b>     野件認證模式</b> 客戶號     「     」     類     型     「     郵件認證     驗證碼     「     」     請查看您的     重新獲取(56s)     」 | ×<br>摸式<br>⑦垂8件!<br>驗證                                                                            |              |
| 對件認證模式   客戶號 型 郵件認證   類 型 郵件認證   驗證碼 「 請查看您#   重新獲取(56s)                                                        | ×<br>摸式<br>●<br>●<br>●<br>●<br>●<br>●<br>●<br>●<br>●<br>●<br>●<br>●<br>●<br>●<br>●<br>●<br>●<br>● |              |

 為確保客戶可以收到【一次性驗證碼】,如客戶需要,可自行選擇以"軟令牌認證"模式進行雙重認證登入, 此時,客戶可打開國元令牌獲取【一次性驗證碼】。

| 請注意,"軟令牌認 | 忍證"模式登入 | ,閣下需預先 | 下載安裝並完成 | "國元令牌" | 註冊。 |
|-----------|---------|--------|---------|--------|-----|
|-----------|---------|--------|---------|--------|-----|

| 軟令牌認識 | 2棋式               |    | × |
|-------|-------------------|----|---|
| 客戶號   |                   |    |   |
| 類 型   | 軟令牌認證模式<br>郵件認證模式 | •  |   |
| 驗證碼   | 軟令牌認證模式           |    |   |
|       | 請查看您的軟令牌!         |    |   |
|       |                   | 驗證 |   |
|       |                   |    |   |

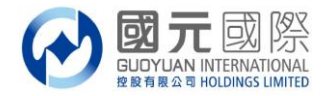

#### C:以軟令牌獲取驗證碼

1、請如常輸入證券帳戶號碼、登入密碼及交易系統驗證碼,登入證券交易系統;

2、如客戶選擇只是以軟令牌獲取【一次性驗證碼】,如圖顯示軟令牌認證模式驗證窗口,此時,我司<mark>不會</mark>以任何 方式向閣下發出【一次性驗證碼】,客戶需打開國元令牌獲取【一次性驗證碼】。

請注意, "軟令牌認證"模式登入,閣下需預先下載安裝並完成 "國元令牌"註冊。

|                             | 際<br>TIONAL 客服热线: 400-88                                                                                                    | www.gyzq.com<br>8-1313 或 852-3769 6                                    |
|-----------------------------|----------------------------------------------------------------------------------------------------|------------------------------------------------------------------------|
| 行情+交易                       | 獨立行情                                                                                                    | 獨立交易                                                                   |
| 行情帳號<br>बहुyx00000789<br>密碼 | <ul> <li>         賬號類型              <sup>1</sup> 提股資金帳號             <sup>2</sup> 發於密碼             <sup>*************************</sup></li></ul> | <ul> <li>✓ 保護賬號</li> <li>✓ 記住賬號</li> <li>◆就鍵盤</li> <li>8591</li> </ul> |
| ********<br>點擊登陸網頁<br>登錄    | 服務器 國元國際國內委 版交易 點擊設置<br>脫機 目                                                                                                    | 托線路 ▼<br>量行情賬號<br>以消 通訊設置                                              |
|                             |                                                                                                    |                                                                        |
| 大令碑認證棋式                     | <u>&gt;</u>                                                                                                    | < l                                                                    |
| 客戶號                         |                                                                                                    |                                                                        |
| 類型 軟令牌                      | 認證模式 🗾                                                                                                    |                                                                        |
| 驗證碼                         |                                                                                                    |                                                                        |
| 請查看知                        | 您的軟令牌!                                                                                                    |                                                                        |
|                             | FA 18                                                                                                    |                                                                        |

#### 溫馨提示:

- 1. 在雙重認證中,閣下的手機號碼或郵箱將可選擇用於收取一次性驗證碼。
- 手機驗證碼的有效期最長為5分鐘、郵箱驗證碼的有效期最長為10分鐘、令牌驗證的有效期最長為30秒, 請在有效期內輸入,如超時,則需要重新獲取並驗證。
- 閣下務必對預留在本公司的手機號碼和郵箱進行確認(否則可能面臨無法登錄交易系統的風險)。如手機號 碼或者郵箱有變更,應當盡快通知本公司進行更新。
- 4. 閣下應該定時(90個曆日)修改閣下之帳戶或交易登入密碼。
- 5. 根據香港證監會發出有關網路安全指引,我司於2018年7月27日(生效日)起,閣下在互聯網交易帳戶內進行:登入系統、重設密碼、執行交易、帳戶資金/股票變動、更改帳戶內的相關資料等,我司將透過電子郵件/短訊作出通知。
- 6. 閣下必須對登入網上交易帳戶之密碼保密,不可向未被授權操作戶口的人士透露以及共用。同時使用收取一 次性驗證碼之手機號碼或郵箱,不應設定短訊或郵箱轉發功能。(請將閣下手機裝置時間設定為"自動設定" 模式以確保與系統時間同步)我司將不承擔任何因閣下未能妥善保管密碼而引致的未經授權使用帳戶產生 虧損的責任。

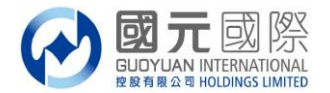

交易系統手機版:

A:以手機短信獲取驗證碼

- 1、 請如常輸入證券帳戶號碼、登入密碼,登入證券交易系統;
- 2、以手機短信獲取【一次性驗證碼】,如圖顯示短信認證模式驗證窗口,此時,我司系統已向閣下登記手機發 出【一次性驗證碼】,請查看手機獲取,在驗證碼處輸入【一次性驗證碼】然後點擊"驗證",即可登入。

| ••••○ SMC HK 奈                                                                                                    | <sup>上午10:40</sup><br>交易                                                                                                    | 1 📼             |                  |                                                            |
|----------------------------------------------------------------------------------------------------|----------------------------------------------------------------------------------------------------|-----------------|------------------|------------------------------------------------------------|
| 🔂 国元国际                                                                                                    | Ā                                                                                                    |                 |                  |                                                            |
| 站点 全部站                                                                                                    | 占点                                                                                                    | ~               | •                | 国元国际                                                       |
| 账号                                                                                                    | ••••                                                                                                    |                 | 站点               | 全部站点                                                       |
| ✔ 继续登录                                                                                                    | <b>登录</b><br>,表示您接受 风险披露                                                                                                    | <b>医</b><br>器说明 | 则·····<br>密<br>国 | <b>手机短讯 软令牌</b><br>元国际 账号: <b>——————</b><br>次性家码已发送至你的预留手机 |
|                                                                                                    |                                                                                                    |                 |                  | 证码 请输入一次性密码                                                |
|                                                                                                    |                                                                                                    |                 |                  | 提交                                                         |
| <ul> <li>〇)</li> <li>首页</li> <li>〇)</li> <li>〇)</li> <li>○)</li> <li>○)</li> <li>○)</li> <li>○)</li> <li>○)</li> <li>○)</li> <li>○)</li> <li>○)</li> <li>○)</li> <li>○)</li> <li></li></ul> | <ul> <li>         (2)         (2)         (3)         (3)         (4)         (3)         (3)         (3)         (3)         (3)         (3)         (4)         (5)         (5)         (6)         (6)         (7)         (7)         (7)         (7)         (7)         (7)         (7)         (7)         (7)         (7)         (7)         (7)         (7)         (7)         (7)         (7)         (7)         (7)         (7)         (7)         (7)         (7)         (7)         (7)         (7)         (7)         (7)         (7)         (7)         (7)         (7)         (7)         (7)         (7)         (7)         (7)         (7)         (7)         (7)         (7)         (7)         (7)         (7)         (7)         (7)         (7)         (7)         (7)         (7)         (7)         (7)         (7)         (7)         (7)         (7)         (7)         (7)         (7)         (7)         (7)         (7)         (7)         (7)         (7)         (7)         (7)         (7)         (7)         (7)         (7)         (7)         (7)         (7)         (7)         (7)         (7)         (7)         (7)         (7)         (7)         (7)         (7)         (7)         (7)         (7)         (7)         (7)         (7)         (7)         (7)         (7)<td><b>¥</b><br/>交易</td><td></td><td></td></li></ul> | <b>¥</b><br>交易  |                  |                                                            |
|                                                                                                    | 211 C / 1                                                                                                    |                 |                  |                                                            |

 為確保客戶可以收到【一次性驗證碼】,如客戶需要,可自行選擇以"軟令牌認證"模式進行雙重認證登入, 此時,客戶可打開國元令牌獲取【一次性驗證碼】。

請注意,"軟令牌認證"模式登入,閣下需預先下載安裝並完成"國元令牌"註冊。

| 交易         |     |
|------------|-----|
| 🚱 国元国际     |     |
| 站点 全部站点    | ~   |
|            | ×   |
| 验证码 请输入软令牌 | _   |
| 提交         |     |
|            | 712 |

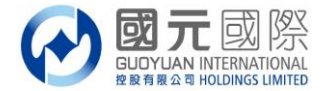

## B:以電子郵件獲取驗證碼

- 1、請如常輸入證券帳戶號碼、登入密碼,登入證券交易系統;
- 2、以電子郵件獲取【一次性驗證碼】,如圖顯示郵件認證模式驗證窗口,此時,我司系統已向閣下登記郵箱發出
- 【一次性驗證碼】,請登入郵箱查看獲取,並在驗證碼處輸入【一次性驗證碼】然後點擊"驗證",即可登入。

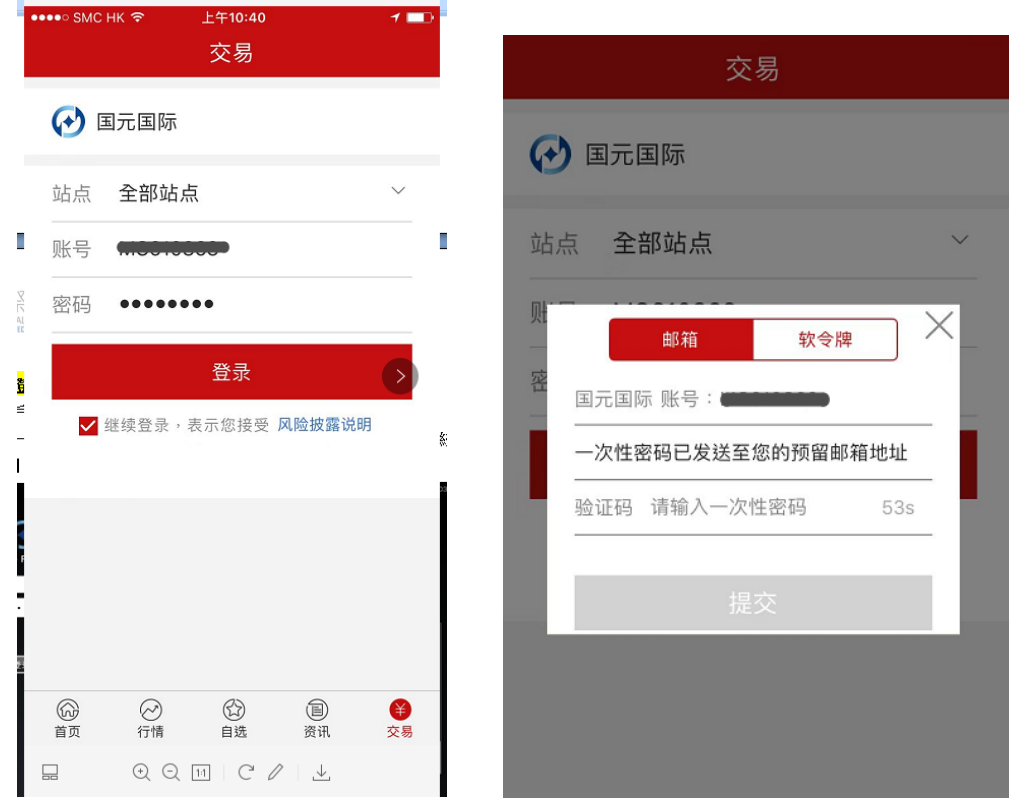

3、為確保客戶可以收到【一次性驗證碼】,如客戶需要,可自行選擇以"軟令牌認證"模式進行雙重認證登入, 此時,客戶可打開國元令牌獲取【一次性驗證碼】。

請注意, "軟令牌認證"模式登入,閣下需預先下載安裝並完成 "國元令牌"註冊。

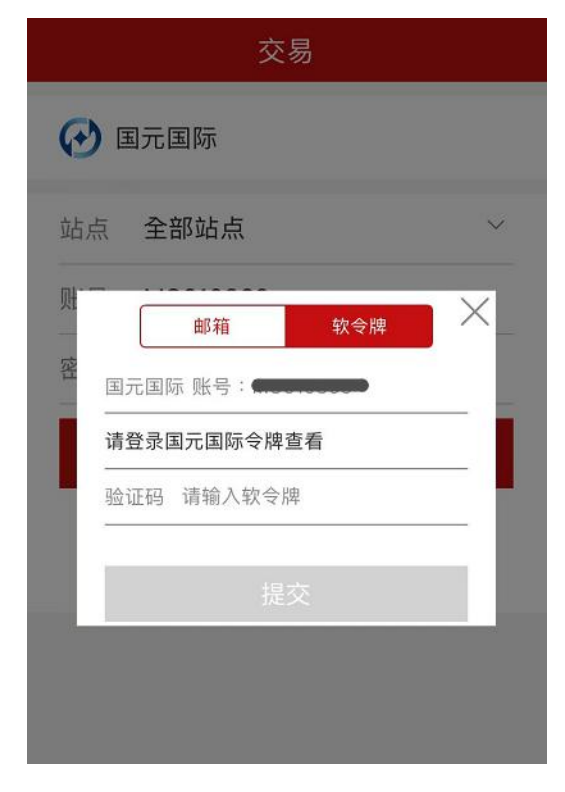

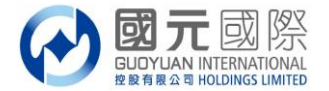

#### C:以軟令牌獲取驗證碼

1、 請如常輸入證券帳戶號碼、登入密碼,登入證券交易系統;

2、如客戶選擇只是以軟令牌獲取【一次性驗證碼】,如圖顯示軟令牌認證模式驗證窗口,此時,我司不會以任何方式向閣下發出【一次性驗證碼】,客戶需打開國元令牌獲取【一次性驗證碼】。 請注意,"軟令牌認證"模式登入,閣下需預先下載安裝並完成"國元令牌"註冊。

| 站点 全部站点                                                                                                    |   |
|----------------------------------------------------------------------------------------------------|---|
|                                                                                                    | ~ |
| <ul> <li>▶</li> <li>♥</li> <li>▼</li> <li>▼</li></ul> | × |
| 提交                                                                                                    | 4 |

#### **溫馨提示**:

- 1. 在雙重認證中,閣下的手機號碼或郵箱將可選擇用於收取一次性驗證碼。
- 手機驗證碼的有效期最長為5分鐘、郵箱驗證碼的有效期最長為10分鐘、令牌驗證的有效期最長為30秒, 請在有效期內輸入,如超時,則需要重新獲取並驗證。
- 閣下務必對預留在本公司的手機號碼和郵箱進行確認(否則可能面臨無法登錄交易系統的風險)。如手機號 碼或者郵箱有變更,應當盡快通知本公司進行更新。
- 4. 閣下應該定時(90個曆日)修改閣下之帳戶或交易登入密碼。
- 5. 根據香港證監會發出有關網路安全指引,我司於2018年7月27日(生效日)起,閣下在互聯網交易帳戶內進行:登入系統、重設密碼、執行交易、帳戶資金/股票變動、更改帳戶內的相關資料等,我司將透過電子郵件/短訊作出通知。
- 6. 閣下必須對登入網上交易帳戶之密碼保密,不可向未被授權操作戶口的人士透露以及共用。同時使用收取一次性驗證碼之手機號碼或郵箱,不應設定短訊或郵箱轉發功能。(請將閣下手機裝置時間設定為"自動設定" 模式以確保與系統時間同步)我司將不承擔任何因閣下未能妥善保管密碼而引致的未經授權使用帳戶產生 虧損的責任。

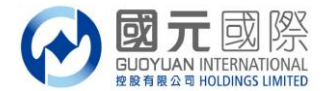

交易系統網頁版:

A:以手機短信獲取驗證碼

- 1、 請如常輸入證券帳戶號碼、登入密碼,登入證券交易系統;
- 2、 以手機短信獲取【一次性驗證碼】, 如圖顯示短信認證模式驗證窗口, 此時, 我司系統已向閣下登記手機發
  - 出【一次性驗證碼】,請查看手機獲取,在驗證碼處輸入【一次性驗證碼】然後點擊"驗證",即可登入。

| 國 元 國                                                            | 際全球通                                               |
|------------------------------------------------------------------|----------------------------------------------------|
| 客戶號碼:<br>密碼:<br>語言: 繁體中文♥<br>版本: HTML新版                          | <ul> <li>您好!您現在登入的是 圖元國際全球通。</li> <li></li></ul>   |
| 量入 里設<br>最佳瀏覽: Microsoft Internet Explorer 7 3<br>◎國元國際控船有限公司版權所 | 或以上版本, 1024 x 768 或以上螢幕解析度.<br>所有,不得轉載。 (2.1.14.1) |

| 登入<br>一次性密碼(C |                        |
|---------------|------------------------|
|               |                        |
| 驗證碼:          |                        |
|               | ma I man subseminant I |

 為確保客戶可以收到【一次性驗證碼】,如客戶需要,可自行選擇以"軟令牌認證"模式進行雙重認證登入, 此時,客戶可打開國元令牌獲取【一次性驗證碼】。

請注意, "軟令牌認證"模式登入,閣下需預先下載安裝並完成 "國元令牌"註冊。

| 一次性密碼(OTP<br>收到OTP後,請 | )會透過短訊傳送到您所登記的手提電話號碼。<br>输入該密碼以完成網上登入驗證程序。 |  |
|-----------------------|--------------------------------------------|--|
| ○手機認證碼                | ◉短信                                        |  |
| 驗證碼:                  |                                            |  |
|                       | 登入 重發一次性密碼(11)                             |  |

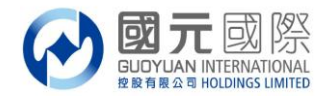

## B:以電子郵件獲取驗證碼

- 1、 請如常輸入證券帳戶號碼、登入密碼,登入證券交易系統;
- 以電子郵件獲取【一次性驗證碼】,如圖顯示郵件認證模式驗證窗口,此時,我司系統已向閣下登記郵箱發 出【一次性驗證碼】,請登入郵箱查看獲取,並在驗證碼處輸入【一次性驗證碼】然後點擊"驗證",即可 登入。

| 國元國                                                                                                    | 際全球通                                                                                                    |  |  |  |
|----------------------------------------------------------------------------------------------------|----------------------------------------------------------------------------------------------------|--|--|--|
| とOGIN SERVICES         客戶號碼:         密碼:         語言:       繁體中文 ▼         版本:       HTML 新版         盈入       重設 | <ul> <li>您好:您現在登入的是 國元國際全球通。</li> <li>梁 溫穆提示:</li> <li>您的瀏覽器必需IE7或以上,如選用JAVA版本,<br/>必需裝置Sun Java虛擬機器(即 <u>JAVA VM</u>),<br/>否則不能使用網上交易条統。</li> <li>客戶服務熱線:(86)400-888-1313 (852)3769-6828</li> </ul> |  |  |  |
| 最佳瀏覽:Microsoft Internet Explorer 7 或以上版本, 1024 x 768 或以上螢幕解析度.<br>◎國元國際控殺有限公司版權所有,不得轉載。 (2.1.14.1)              |                                                                                                    |  |  |  |

| 一次性密碼(OT<br>收到OTP後,書 | [P]會遠過電子郵件傳送到您所登記的電郵地址。<br>青翰入該密碼以完成網上登入驗證程序。 |
|----------------------|-----------------------------------------------|
| ○手機認證型               | • • • •                                       |
| 動證碼:                 |                                               |
|                      | → 一 田 小 小 州 京 田 (C)                           |

 為確保客戶可以收到【一次性驗證碼】,如客戶需要,可自行選擇以"軟令牌認證"模式進行雙重認證登入, 此時,客戶可打開國元令牌獲取【一次性驗證碼】。

請注意, "軟令牌認證"模式登入,閣下需預先下載安裝並完成 "國元令牌"註冊。

| 一次性密碼(C<br>收到OTP後, | TP)會透過電子郵件傳送到您所登記的電郵地址<br>請翰入該密碼以完成網上登入驗證程序。 |   |
|--------------------|----------------------------------------------|---|
| 〇手機認證              | ● 電影                                         |   |
| 驗證碼:               |                                              | _ |
|                    |                                              |   |

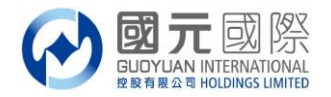

C:以軟令牌獲取驗證碼

- 1、 請如常輸入證券帳戶號碼、登入密碼,登入證券交易系統;
- 2、如客戶選擇只是以軟令牌獲取【一次性驗證碼】,如圖顯示軟令牌認證模式驗證窗口,此時,我司不會以任何方式向閣下發出【一次性驗證碼】,客戶需打開國元令牌獲取【一次性驗證碼】。 請注意,"軟令牌認證"模式登入,閣下需預先下載安裝並完成"國元令牌"註冊。

| 國元國際全球通<br>LOGINseeurce                                                                            |                                                                                     |  |  |  |
|----------------------------------------------------------------------------------------------------|-------------------------------------------------------------------------------------|--|--|--|
| FOGIN                                                                                              | 您好!您現在登入的是 國元國際全球通 。                                                                |  |  |  |
| 客戶號碼:                                                                                              | ♀ 溫馨提示:                                                                             |  |  |  |
| 密碼:<br>語言: 繁體中文 ►                                                                                  | 您的瀏覽器必需IE7或以上,如選用JAVA版本,<br>必需裝罟Sun Java虛擬機器(即 <u>JAVA VM</u> ) ,<br>否則不能使用網上交易条統 。 |  |  |  |
| 版本: HTML 新版                                                                                        | 客戶服務熱線:(86) 400-888-1313 (852) 3769-6828                                            |  |  |  |
| 最佳瀏覽:Microsoft Internet Explorer 7 或以上版本, 1024 x 768 或以上螢幕解析度.<br>©國元國際控設有限公司版權所有,不得轉載。 (2.1.14.1) |                                                                                     |  |  |  |

| 登入                          |                                 |
|-----------------------------|---------------------------------|
| 請在您的流動應用程式產<br>OTP產生後,請輸入該密 | 生一個一次性密碼(OTP)。<br>碼以完成網上登入驗證程序。 |
| 驗證碼:                        |                                 |
|                             | 登入                              |
| 按此約                         | 8止登入程序 終止登入                     |

#### 溫馨提示:

- 1. 在雙重認證中,閣下的手機號碼或郵箱將可選擇用於收取一次性驗證碼。
- 手機驗證碼的有效期最長為5分鐘、郵箱驗證碼的有效期最長為10分鐘、令牌驗證的有效期最長為30秒, 請在有效期內輸入,如超時,則需要重新獲取並驗證。
- 閣下務必對預留在本公司的手機號碼和郵箱進行確認(否則可能面臨無法登錄交易系統的風險)。如手機號 碼或者郵箱有變更,應當盡快通知本公司進行更新。
- 4. 閣下應該定時(90個曆日)修改閣下之帳戶或交易登入密碼。
- 5. 根據香港證監會發出有關網路安全指引,我司於2018年7月27日(生效日)起,閣下在互聯網交易帳戶內進行:登入系統、重設密碼、執行交易、帳戶資金/股票變動、更改帳戶內的相關資料等,我司將透過電子郵件/短訊作出通知。
- 6. 閣下必須對登入網上交易帳戶之密碼保密,不可向未被授權操作戶口的人士透露以及共用。同時使用收取一次性驗證碼之手機號碼或郵箱,不應設定短訊或郵箱轉發功能。(請將閣下手機裝置時間設定為"自動設定" 模式以確保與系統時間同步)我司將不承擔任何因閣下未能妥善保管密碼而引致的未經授權使用帳戶產生 虧損的責任。

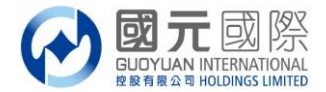

#### 國元令牌安裝及註冊步驟

下載安裝:

1、請使用閣下手機,下載安裝"國元國際令牌/guoyuan token",安裝完成,手機桌面會出現以下圖案;

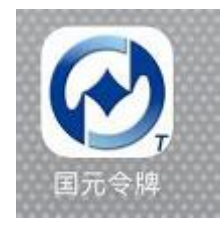

2、如何下載:

IOS 版:於手機內 App Store 內搜尋字眼 "國元國際令牌/guoyuan token"即可點擊安裝;

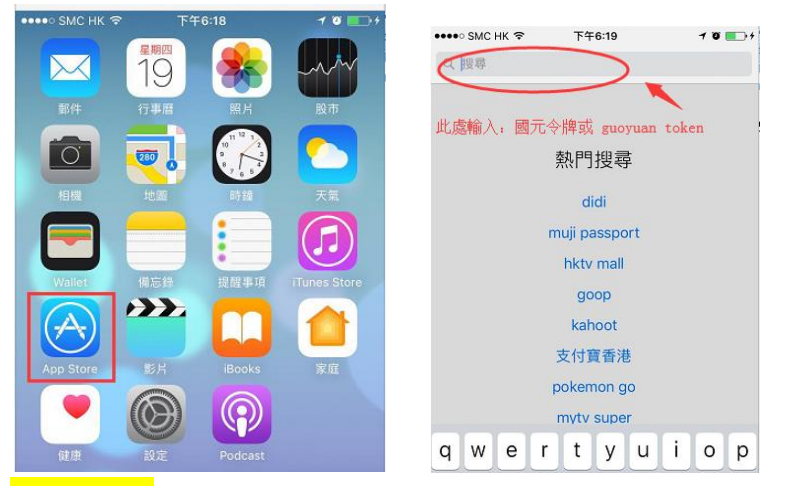

<mark>Android 版:</mark>請使用 Android 手機打開網址:<u>www.gyzq.com.hk</u> ,然後點擊 "軟件下載"

|                                                         | gyzq.com.hk                                  | Ç                         |
|---------------------------------------------------------|----------------------------------------------|---------------------------|
| ★ 2 2 2 2 2 2 2 2 2 2 2 2 2 2 2 2 2 2 2                 |                                              |                           |
| 在深圳成功 <sup>集</sup><br>國元公告                              | ■辦 國元國際2018年度括<br>國元新聞                       | 資策略報告≦<br>更多…             |
| ■ 有關「台〉                                                 | 彎證券交易托管費用」更新                                 | . 04-13                   |
| <ul> <li>有關「炭」</li> <li>有關「服う</li> <li>右關「服う</li> </ul> | 州祖芬父勿北官眞用」更新<br>務收費」調整事宜通知                   | 03-29                     |
| <ul> <li>有關「值書</li> <li>關於分層者</li> </ul>                | <sup>存帳</sup> 戶托官質」徵收事宜通知<br>利息計算的通知         | 1 03-29<br>03-29<br>已是最後· |
| • 有關2018                                                | 復活節及清明節假期證券與                                 | . 03-28                   |
| 软件下载                                                    | 表格下載 提存款項                                    | 常見問題                      |
| 點擊此處                                                    | FATCA   个人隐私事宜                               |                           |
| 國元<br>香港中                                               | :祉奈(會港)有限公司版权所有 20<br>環干諾道中3號中國建設銀行大馬<br>电脑版 | J15<br>夏22樓               |

3、下載完成後,雙擊打開,需預設"國元軟令牌/guoyuan token"6位數字的登入密碼;

|    |       | 設計          | 置簡易          | 寄碼           |            |     |
|----|-------|-------------|--------------|--------------|------------|-----|
| 請設 | 置您的能序 | 5易密码<br>•這個 | 影,您將<br>幫助保讀 | 使用它3<br>舊您的信 | Ķ訪問此<br>息。 | 應用程 |
|    |       |             |              |              |            |     |
|    |       | 使用          | 自定義          | 密碼?          |            |     |

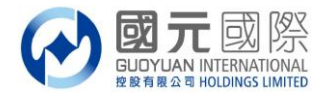

## 令牌註冊:

1、客戶將收到我司發出的激活國元令牌郵件;

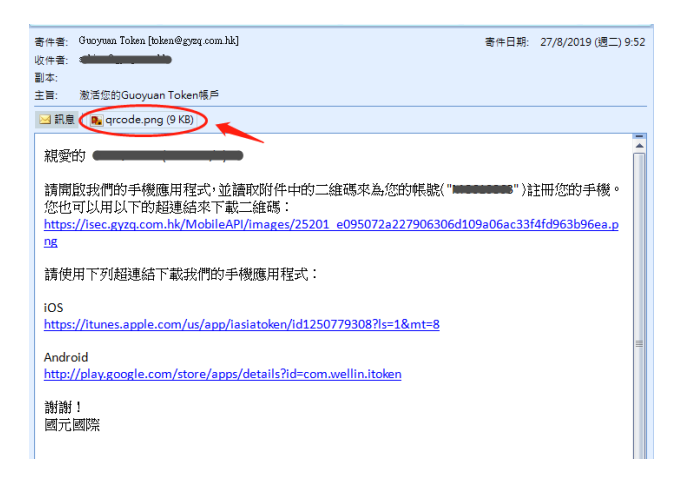

2、點擊郵件中的連接或附件中的 QR Code 圖; 使用將要進行 "國元令牌" 註冊的手機進行掃碼;

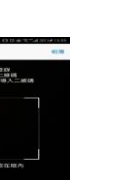

3、設置成功後便顯示"國元令牌"的【一次性驗證碼】,同時,閣下在國元登記之郵箱即時會收到"國元令牌" 註冊成功郵件;及註冊成功的郵件通知。

| UI O @ %."iii IRE.1# 15:55                                                |                                                                                                    |       |                     |
|---------------------------------------------------------------------------|----------------------------------------------------------------------------------------------------|-------|---------------------|
| 成功 完成                                                                     | 寄件者: Guoyuan Ioken [token@gyzq.com.hk]                                                                     | 寄件日期: | 27/8/2019 (週二) 9:55 |
| 設置成功                                                                      | 收件者:<br>副本:<br>主言: Guoyuan Token裝置注册成功<br>尊敬的                                                              |       | Ā                   |
| 您的Guoyuan Securities Brokerage (HK) Ltd.安全<br>帳戶已成功設置並激活。<br>受到高級安全功能的保護。 | 您已在 Guoyuan Token 成功為您的帳號("#########")註冊您的裝置。<br>裝置名稱/型號:### 的 iPhone<br>註冊時間:2019-08-27 09:55:10 GMT+0800 |       |                     |
| 立即生成一次性密碼(OTP)                                                            | 17 地址 - 22 39 37 37 37 37 37 37 37 37 37 37 37 37 37                                                       |       |                     |

4、如客戶手機有指紋解鎖功能,可以在設定內使用指紋,這樣每次打開國元令牌手機版時就不用輸入6位數字的私人密碼;

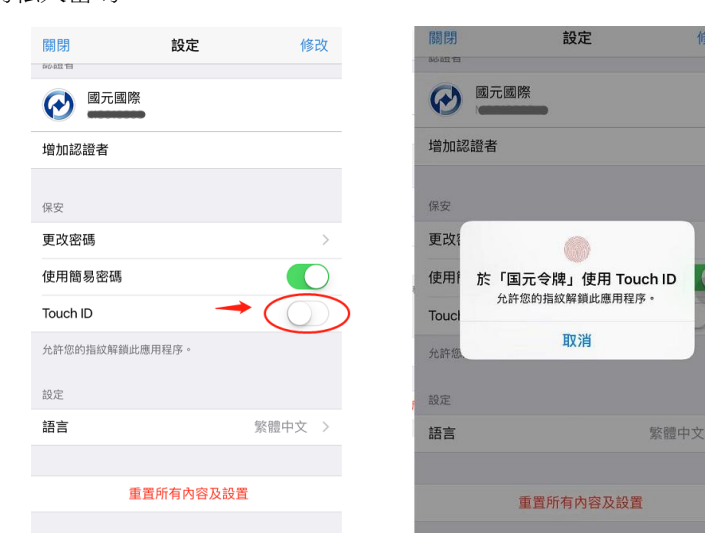

8